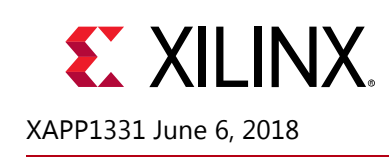

# Aurora 8B10B for GTY UltraScale+, Zynq UltraScale+ MPSoC and RFSoC

Author: Antonello Di Fresco and Paolo Novellini

## Summary

This application note targets the Aurora 8B10B protocol for GTY transceivers in UltraScale+<sup>™</sup> devices. A reference design with a customized Aurora IP is provided to support the GTY transceiver when connected to a device supporting only the Aurora 8B10B protocol, such as Artix-7. The reference design is based on Xilinx<sup>®</sup> LogiCORE<sup>™</sup> IP AXI Chip2Chip core.

## **Reference Design**

Two reference designs were created to validate the Aurora 8B10B core with GTY transceivers. To verify interoperability, one reference design implements an AXI Chip2Chip Master and the other reference design implements an AXI Chip2Chip Slave. The AXI Chip2Chip Master is developed for either RFSoC or Virtex<sup>®</sup> UltraScale+ devices. The AXI Chip2Chip Slave is developed for Artix<sup>®</sup>-7 devices.

For more information on this IP core, see the AXI Chip2Chip Product Guide (PG067) [Ref 1].

Download the reference design files for this application note from the Xilinx website.

### **Tool Flow and Verification**

The following checklist indicates the tool flow and verification procedures used for the provided reference design.

| Parameter                                                                                                    | Description                                   |
|----------------------------------------------------------------------------------------------------|-----------------------------------------------|
| General                                                                                                    |                                               |
| Developer Name                                                                                                    | Xilinx                                        |
| Target Devices                                                                                                    | UltraScale+, Zynq UltraScale+ MPSoC and RFSoC |
| Source code provided?                                                                                                    | Yes                                           |
| Source code format (if provided)                                                                                           | Verilog                                       |
| Design uses code or IP from existing reference<br>design, application note, 3rd party or Vivado<br>software? If yes, list. | AXI Chip2Chip v5.0                            |
|                                                                                                    | Aurora 8B/10B v11.1                           |
|                                                                                                    | Aurora_8b10b_gty v1.0                         |
| Simulation                                                                                                    |                                               |
| Functional simulation performed                                                                                            | Yes                                           |

Table 1: Reference Design Matrix

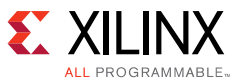

#### Table 1: Reference Design Matrix (Cont'd)

| Parameter                                                | Description                                |
|----------------------------------------------------------|--------------------------------------------|
| Timing simulation performed?                             | No                                         |
| Testbench provided for functional and timing simulation? | Yes                                        |
| Test bench format                                        | Verilog                                    |
| Simulator software and version                           | Vivado simulator 2018.1 and Modelsim 10.6b |
| SPICE/IBIS simulations                                   | No                                         |
| Implementation                                           |                                            |
| Synthesis software tools/versions used                   | Vivado tools 2018.1                        |
| Implementation software tools/versions used              | Vivado tools 2018.1                        |
| Static timing analysis performed                         | Yes                                        |
| Hardware Verification                                    |                                            |
| Hardware verified                                        | Yes                                        |
| Platform used for verification                           | AC701, ZCU1254, VCU1262                    |

For the Master reference design, the top-level code is axi\_chip2chip\_master\_exdes.v.
The top-level ports are described in Table 2.

| Name                       | Size | Direction | Description                                                                                     |
|----------------------------|------|-----------|-------------------------------------------------------------------------------------------------|
| reset                      | 1    | Input     | Global system reset                                                                             |
| gt_refclk_p                | 1    | Input     | Differential input clk to GT. 491.52MHz                                                         |
| gt_refclk_n                | 1    | Input     | Differential input clk to GT. 491.52MHz                                                         |
| aurora_rx_p_mas            | 1    | Input     | Differential serial GT RX input for lane 0.                                                     |
| aurora_rx_n_mas            | 1    | Input     | Differential serial GT RX input for lane 0.                                                     |
| aurora_tx_p_mas            | 1    | Output    | Differential serial GT TX output for lane 0.                                                    |
| aurora_tx_n_mas            | 1    | Output    | Differential serial GT TX output for lane 0.                                                    |
| pma_init                   | 1    | Input     | GTY Reset.                                                                                      |
| start_traffic              | 1    | Input     | Start traffic generator test.                                                                   |
| t_axi_calib_done_out_mas   | 1    | Output    | Asserted when Link Detect FSM is in the SYNC state.                                             |
| t_axi_calib_error_out_mas  | 1    | Output    | Multiple bits are received with errors in the Master or Slave AXI Chip2Chip core.               |
| axi_c2c_link_error_out_mas | 1    | Output    | Asserted when the AXI Chip2Chip Slave core is reset during normal operations.                   |
| t_axi_phy_error_out_mas    | 1    | Output    | Link Detect FSM failed due to a configuration mismatch of Master and Slave AXI Chip2Chip cores. |
| lite_error                 | 1    | Output    | AXI4-Lite interface error.                                                                      |
| axi4_error                 | 1    | Output    | AXI4 interface error.                                                                           |

Table 2: axi\_chip2chip\_master\_exdes.v Port List

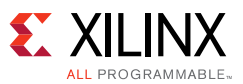

For the Slave reference design the top-level code is axi\_chip2chip\_slave\_exdes.v. The top-level ports are described in Table 3.

| Name                      | Size | Direction | Description                                                                                     |
|---------------------------|------|-----------|-------------------------------------------------------------------------------------------------|
| reset                     | 1    | Input     | Global system reset                                                                             |
| gtxq1_p                   | 1    | Input     | Differential input clk to GT. 491.52MHz                                                         |
| gtxq1_n                   | 1    | Input     | Differential input clk to GT. 491.52MHz                                                         |
| aurora_rx_p_slv           | 1    | Input     | Differential serial GT RX input for lane 0.                                                     |
| aurora_rx_n_slv           | 1    | Input     | Differential serial GT RX input for lane 0.                                                     |
| aurora_tx_p_slv           | 1    | Output    | Differential serial GT TX output for lane 0.                                                    |
| aurora_tx_n_slv           | 1    | Output    | Differential serial GT TX output for lane 0.                                                    |
| pma_init                  | 1    | Input     | GTP Reset.                                                                                      |
| t_axi_calib_done_out_slv  | 1    | Output    | Asserted when Link Detect FSM is in the SYNC state.                                             |
| t_axi_calib_error_out_slv | 1    | Output    | Multiple bits are received with errors in the Master or Slave AXI Chip2Chip core.               |
| t_axi_phy_error_out_slv   | 1    | Output    | Link Detect FSM failed due to a configuration mismatch of Master and Slave AXI Chip2Chip cores. |
| lite_error                | 1    | Output    | AXI4-Lite interface error.                                                                      |
| axi4_error                | 1    | Output    | AXI4 interface error.                                                                           |

Table 3: axi\_chip2chip\_slave\_exdes.v Port List

## **Hardware Architecture**

Figure 1 shows the demonstration test bench with Aurora interface and the high-level block diagram for each reference design.

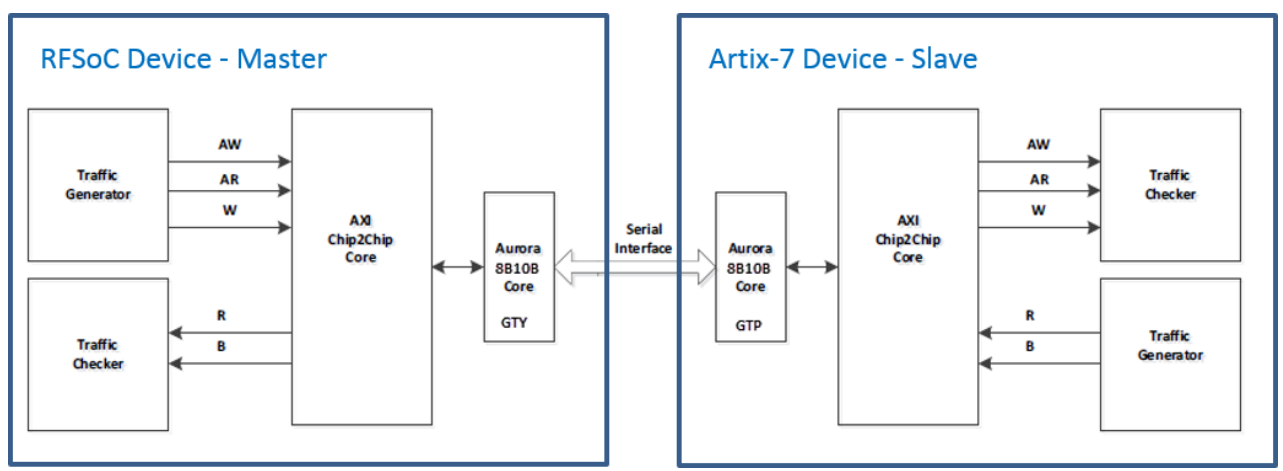

Figure 1: Hardware Test Bench

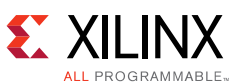

In the Master design, shown in Figure 2, the AXI Chip2Chip and the Aurora 8B10B for GTY are connected using IP Integrator.

The block design is instantiated in a wrapper where there is test logic.

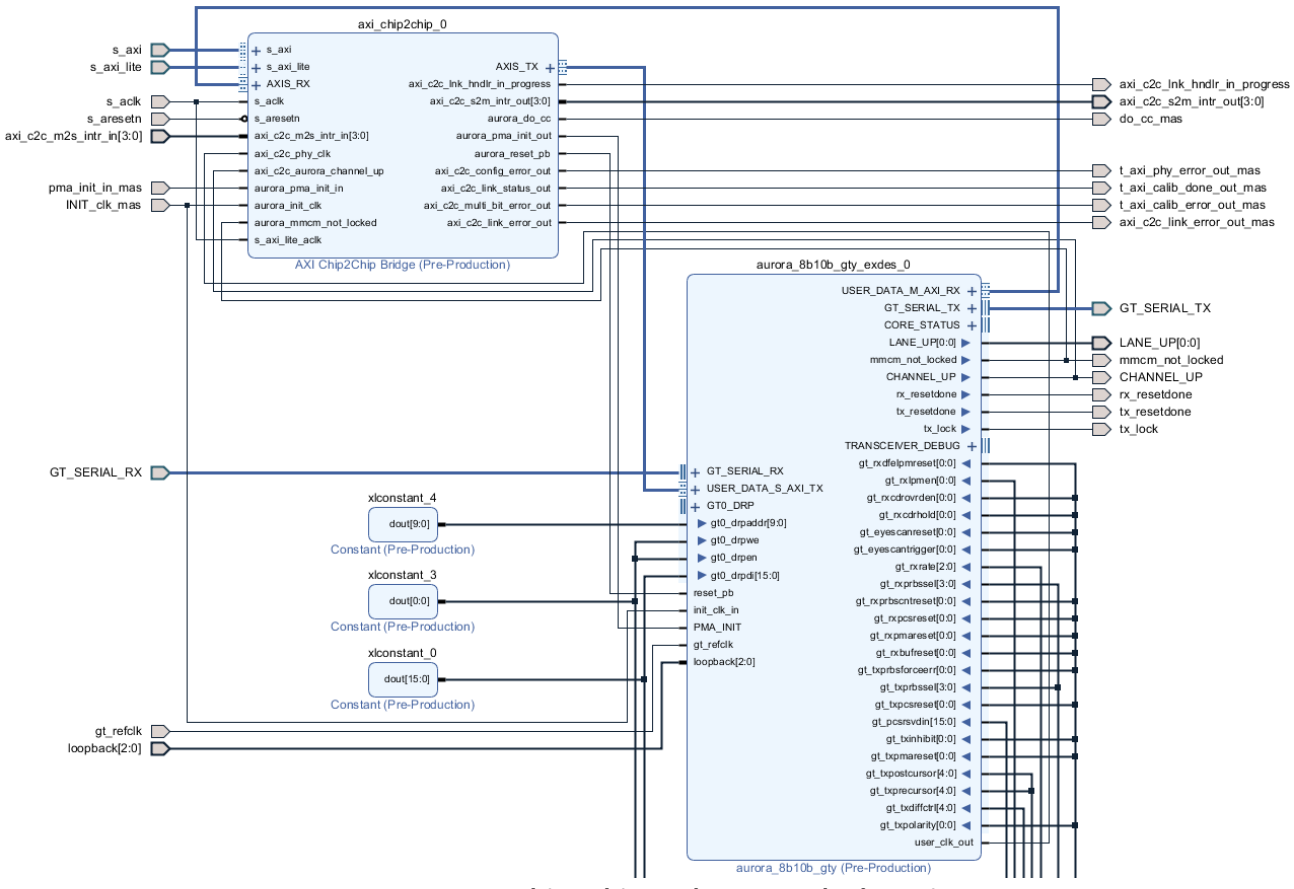

Figure 2: AXI Chip2Chip and Aurora Block Design

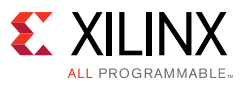

Figure 3 shows the Master AXI Chip2Chip configuration.

| A Re-customize IP          | maximum at a                                                                                                    | x      |
|----------------------------|----------------------------------------------------------------------------------------------------|--------|
| AXI Chip2Chip Bridge (5.0) |                                                                                                    | A      |
| Ocumentation IP Location   |                                                                                                    |        |
| Show disabled ports        | Component Name axi_chip2chip_0 User Advanced Global Configuration Options Chip2Chip Mode Master  Clocking Mode Independent  AXI-Lite Mode Master  AXI-Lite Mode Master  AXI-Lite Mode Master  AXI-Lite Mode Master  AXI-Lite Mode Master  AXI Interface Configuration Options Data Width 32  Address Width 32  Address Width 32  Address Width 32  Physical Layer Configuration Options PHY Type AURORABB10B  PHY Width Compact 2-1  Compact 2-1 | flow.  |
|                            | ОК                                                                                                    | Cancel |
|                            |                                                                                                    |        |

Figure 3: Master AXI Chip2Chip Configuration

The final design of the Master side is the same as the example design that is automatically generated from the AXI Chip2Chip core.

For the Slave side, the design has been generated automatically from the AXI Chip2Chip core and configured as Slave.

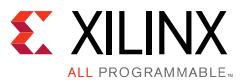

Figure 4 shows the Slave AXI Chip2Chip configuration.

| Re-customize IP                                  |                                                                                                    | x |
|--------------------------------------------------|----------------------------------------------------------------------------------------------------|---|
| AXI Chip2Chip Bridge (5.0)                       | •                                                                                                    |   |
| Occumentation 📄 IP Location C Switch to Defaults |                                                                                                    |   |
| Show disabled ports                              | User       Advanced         Component Name       ad_chip2chip_slave         Global Configuration Options <ul> <li>Chip2Chip Mode</li> <li>Slave</li> <li>Clocking Mode</li> <li>Independent</li> <li>XXI-Life Mode</li> <li>Slave</li> <li>XXI-Life Mode</li> <li>Slave</li> <li>XXI-Life Mode</li> <li>Slave</li> <li>XXI-Life Mode</li> <li>Slave</li> <li>XXI-Life Mode</li> <li>Slave</li> <li>XXI-Life Mode</li> <li>Slave</li> <li>XXI-Life Mode</li> <li>Slave</li> <li>XXI-Life Mode</li> <li>Slave</li> <li>XXI-Life Mode</li> <li>Slave</li> <li>XXI-Life Mode</li> <li>Slave</li> <li>XXI-Life Mode</li> <li>Slave</li> <li>Slave</li> <li>XXI-Life Mode</li> <li>Slave</li> <li>Slave</li> <li>XXI-Life Mode</li> <li>Slave</li> <li>Slave</li> <li>XXI-Life Mode</li> <li>Slave</li> <li>Slave<th></th></li></ul> |   |
|                                                  | OK Cancel                                                                                                    |   |

Figure 4: Slave AXI Chip2Chip Configuration

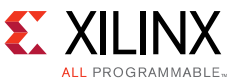

Because the line rate cannot be configured from the AXI Chip2Chip wizard, the Aurora core must be reconfigured to be the same line rate of the Master side after the example design Slave Chip2Chip is generated. Figure 5 shows the selected configuration.

| Aurora 8B10B (11.1)                                                                                                    |                                                                                                    | ×      |
|----------------------------------------------------------------------------------------------------|----------------------------------------------------------------------------------------------------|--------|
| 1 Documentation 📄 IP Location C Switch to Defaults                                                                                                    |                                                                                                    |        |
| Show disabled ports<br>USER_DATA_M_AVI_RX +<br>USER_DATA_S_AVI_RX<br>+ USER_DATA_S_AVI_RX<br>+ USER_DATA_S_AVI_TX<br>Ink_rest_out<br>+ OT_DIFF_REFCLK1<br>+ OT_DIFF_REFCLK1<br>+ OT_DIFF_CLK<br>+ OT_DIFF_CLK<br>+ OT_DIFF_CLK<br>+ OT_DEFLAL_RX<br>+ COD_RE_CONTROL<br>+ OT_SERIAL_RX<br>gt_rest_out<br>+ oT_serial_RX<br>gt_rest_out<br>+ oT_serial_RX<br>gt_rest_out<br>+ oT_serial_RX<br>gt_pilloutek_out<br>gt_pilloutek_out<br>gt_pilloutek_out<br>- ot_serial_rx | Component Name       aurora_8b10b_0         Core Options       GT Selections       Shared Logic         Physical Layer |        |
|                                                                                                    | Debug and Control          Vivado Lab Tools         Additional transceiver control and status ports                    |        |
|                                                                                                    | ОК                                                                                                    | Cancel |

Figure 5: Aurora 8B10B Slave Configuration

## **Clocking Architecture**

Table 4 lists the primary clocks required for the design.

| Table 4: C | lock Req | uirements |
|------------|----------|-----------|
|------------|----------|-----------|

| Clock           | Master (MHz) | Slave (MHz) |
|-----------------|--------------|-------------|
| Reference Clock | 491.52       | 491.52      |
| AXI             | 100          | 100         |
| System          | 30           | 50          |
| DRP             | 30           | 50          |

The two reference design require a single external clock of 491.52MHz. The other clocks are generated internally by using a MMCM.

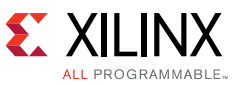

For the master design using an UltraScale+ device, it is possible to connect a MMCM to the input buffer of the transceiver reference clock IBUFDS\_GTE4 through a BUFG\_GT. The IBUFDS\_GTE4 has an optional output ODIV2 to bring the reference clock to the fabric logic. This output can be configured to produce either the O signal or a divide-by-2 version of the O signal. In this design, it is the same frequency of the O signal, or 491.52MHz.

Figure 6 shows the connections of the buffers to the MMCM. The BUF\_GT\_SYNC is automatically inserted from the Vivado IDE and is not required to be added in the code.

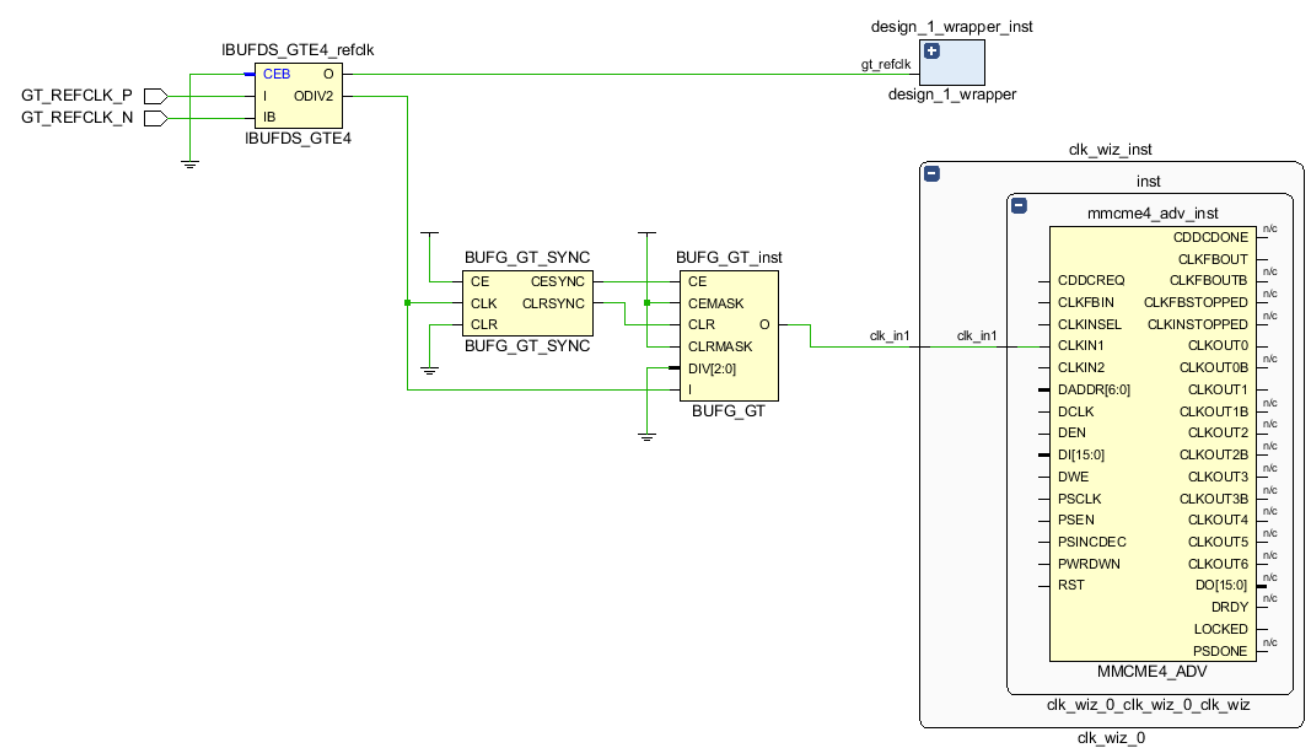

*Figure 6:* **BUFG\_GT to MMCM Connection** 

For the Slave design with a 7 series device, it is possible to use a MMCM to generate the required clock from the external reference clock. In this case, the MMCM can be connected directly to the port O of the IBUFDS\_GTE2, which is shared with the clock connected to the transceiver.

Figure 7 shows the connections between the IBUFDS\_GTE2 and the MMCM.

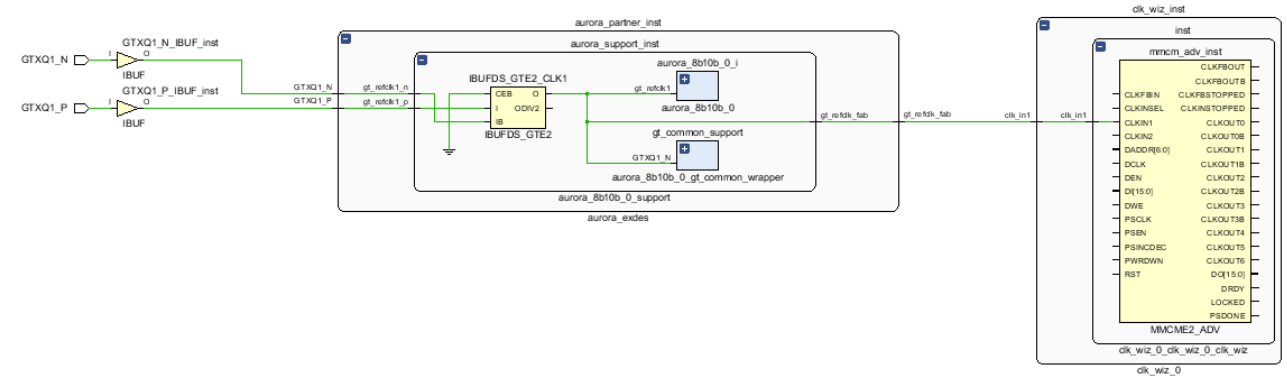

Figure 7: IBUFDS\_GTE2 to MMCM Connection

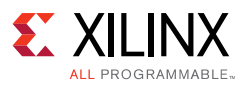

## Aurora 8B10B GTY

The Aurora 8B10B for GTY is derived from the latest Aurora core v11.1 (which supports GTH and 8b01b) and packaged with the Vivado<sup>®</sup> IDE. The Aurora core configuration is shown in Figure 8.

| ne-customize IP                                                                        |                                                         |                             | X                  |
|----------------------------------------------------------------------------------------|---------------------------------------------------------|-----------------------------|--------------------|
| Aurora 8B10B (11.1)                                                                    |                                                         |                             | A                  |
| 1 Documentation 🗁 IP Location                                                          |                                                         |                             |                    |
| Show disabled ports                                                                    | Component Name aurora_8b10b_0 Core Options Shared Logic |                             |                    |
|                                                                                        | Physical Layer                                          |                             |                    |
|                                                                                        | Lane Width (Bytes)                                      | 4 ~                         |                    |
|                                                                                        | Line Rate (Gbps)                                        | 1.2288                      | 0.5 - 6.6]         |
|                                                                                        | Column Used                                             | right 🗸                     |                    |
|                                                                                        | Lanes                                                   | 1 *                         |                    |
|                                                                                        | Starting GT Quad                                        | Quad X1Y1 ~                 |                    |
|                                                                                        | Starting GT Lane                                        | X1Y4 ~                      | [Selected GT X1Y4] |
| H USER_DATA_\$_AXI_TX                                                                  | GT Refclk Selection                                     | MGTREFCLK0 of Quad X1Y1 🗸 🗸 |                    |
| + GTD_DRP USER_DATA_M_AXI_RX +<br>+ CORE_CONTROL TRANSCEIVER_DEBUG +                   | GT Refclk (MHz)                                         | 491.52 🗸                    |                    |
| + GT_SERIAL_RX CORE_STATUS +<br>reset GT_SERIAL_TX +                                   | Auto INIT clk (MHz)                                     | 30.72                       | [6.25 - 30.72]     |
| - gr_reset unk_reset_out -<br>- init_clk_in tx_out_clk -<br>- user_clk sys_reset_out - | Generate Aurora without GT                              |                             |                    |
| - sync_clk gt_powergood[0:0] - gt_refolk1                                              | Link Layer                                              |                             |                    |
|                                                                                        | Dataflow Mode                                           | Duplex 🗸                    |                    |
|                                                                                        | Interface                                               | Streaming 🗸 🗸               |                    |
|                                                                                        | Flow Control 1                                          | None 🗸 🗸                    |                    |
|                                                                                        | Back Channel 5                                          | Sidebands 🗸 🗸               |                    |
|                                                                                        | Scrambler/Descrambler                                   | Little Endian Support       |                    |
|                                                                                        | Debug and Control                                       |                             |                    |
|                                                                                        | Additional transceiver contro                           | I and status ports          |                    |
|                                                                                        | GT DRP Interface                                        |                             | ~                  |
|                                                                                        |                                                         |                             |                    |
|                                                                                        |                                                         |                             | OK Cancel          |

Figure 8: Aurora 8B10B Configuration

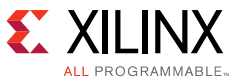

The xci file defining the GTH is then overwritten with the xci file of the GT wizard that configures the GTY, as shown in Figure 9.

|                                                                                                    |                                                                                                    | Receiver                                                                                                    |                                                                                                    |                                                                                                    |                                                                                                    |
|----------------------------------------------------------------------------------------------------|----------------------------------------------------------------------------------------------------|----------------------------------------------------------------------------------------------------|----------------------------------------------------------------------------------------------------|----------------------------------------------------------------------------------------------------|----------------------------------------------------------------------------------------------------|
| 1.2288                                                                                                    | 8                                                                                                    | Line rate (Gb/s)                                                                                                    | 1.2288                                                                                                    | 8                                                                                                    |                                                                                                    |
| CPLL                                                                                                    | ~                                                                                                    | PLL type                                                                                                    | CPLL                                                                                                    | ~                                                                                                    |                                                                                                    |
| ptions                                                                                                    | 8                                                                                                    | <b>QPLL Fractional-N</b>                                                                                                    | options                                                                                                    |                                                                                                    | 8                                                                                                    |
| $\begin{array}{c} \text{rce} & 156.25 & \text{Calc} \\ \text{part} & & \\ \text{der} & & \\ & & /(2^{A}24) = 0 \end{array}$ | 2                                                                                                    | Requested refere<br>clock (MHz)<br>Resulting fractiona<br>of<br>QPLL feedback div                                                                                                    | al part<br>vider<br>/(2^24) = 0                                                                                                    | Calc                                                                                                    |                                                                                                    |
| 491.52                                                                                                    | ~                                                                                                    | Actual Reference<br>Clock (MHz)                                                                                                    | 491.52                                                                                                    | ~                                                                                                    | ]                                                                                                    |
| 8B/10B                                                                                                    | ~                                                                                                    | Decoding                                                                                                    | 8B/10B                                                                                                    | ~                                                                                                    |                                                                                                    |
| 32                                                                                                    | ~                                                                                                    | User data width                                                                                                    | 32                                                                                                    | ~                                                                                                    |                                                                                                    |
| 40                                                                                                    | ~                                                                                                    | Internal data width                                                                                                    | 40                                                                                                    | ~                                                                                                    |                                                                                                    |
| Enable (1)                                                                                                    | ~                                                                                                    | Buffer                                                                                                    | Enable (1)                                                                                                    | ~                                                                                                    | ]                                                                                                    |
| TXOUTCLKPMA                                                                                                    | ~                                                                                                    | RXOUTCLK source                                                                                                    | RXOUTCLKPMA                                                                                                    | ~                                                                                                    | ]                                                                                                    |
|                                                                                                    | 8                                                                                                    | Advanced                                                                                                    |                                                                                                    |                                                                                                    | ۲                                                                                                    |
| Custom                                                                                                    |                                                                                                    | Insertion loss at N                                                                                                    | yquist (dB)                                                                                                    | 14                                                                                                    | 8                                                                                                    |
|                                                                                                    |                                                                                                    | Equalization mode                                                                                                    | (                                                                                                    | LPM                                                                                                    |                                                                                                    |
|                                                                                                    |                                                                                                    | Link coupling                                                                                                    |                                                                                                    | AC                                                                                                    |                                                                                                    |
|                                                                                                    |                                                                                                    | Termination                                                                                                    |                                                                                                    | Programmable                                                                                                    | ,                                                                                                    |
|                                                                                                    | 1.2288<br>CPLL<br>point<br>der 156.25 Cald<br>part<br>0 0<br>491.52<br>8B/10B<br>32<br>40<br>Enable (1)<br>TXOUTCLKPMA<br>Custom ✓ | 1.2288       Image: CPLL       Image: CPLL | 1.2288       Line rate (Gb/s)         CPLL       V         pptions       QPLL type         options       QPLL Fractional-N         nce       156.25         calc       Requested refere clock (MHz)         part       QPLL feedback diversity         /(2^24) = 0       Actual Reference Clock (MHz)         491.52       V         8B/10B       Decoding         32       V         User data width         Internal data width         Enable (1)       V         TXOUTCLKPMA       RXOUTCLK source         Custom       Advanced         Insertion loss at N       Equalization mode         Link coupling       Termination | 1.2288 Line rate (Gb/s) 1.2288   CPLL V PLL type CPLL   options Cell Cell CPLL   options Cell Cell CPLL   options Cell Cell Cell   part 0 Cell Cell   of Cell Cell Cell   ider (2^24) = 0 Cell Cell   491.52 V Actual Reference<br>Clock (MHz) 491.52   8B/10B V Decoding 8B/10B   32 V User data width 32   40 V Internal data width 32   40 V Enable (1) KXOUTCLKPMA   TXOUTCLKPMA Custom XOUTCLKPMA   Custom V Link coupling   Link coupling Termination | 1.2288 Line rate (Gb/s) 1.2288   CPLL V   patt 0   der 1/(2 <sup>4</sup> /24) = 0   491.52 V   8B/10B V   32 V   40 V   Enable (1) V   TXOUTCLKPMA V   Custom V   Custom V   Line rate (Gb/s) 14   Line rate (Gb/s) 14   Line rate (Gb/s) 14   Color 156.25   Calc Calc   PLL type CPLL   V QPLL fractional A options   Requested reference 156.25   Calc Resulting fractional part   of QPLL feedback divider   /(2 <sup>h</sup> 24) = 0 Actual Reference   Line rate (Gb/s) 491.52   V User data width   32 V   User data width 32   V Buffer   Enable (1) V   RXOUTCLK source RXOUTCLKPMA   V Link coupling   Link coupling AC   Link coupling AC |

Figure 9: GTY Configuration

The Aurora 8B10B for GTY is released as an IP and it is compatible with Vivado IP Catalog and IP Integrator. The IP is called aurora\_8b10b\_gty and it is released as version v1.0 rev.2. Figure 10 shows the symbol of the IP with all available ports.

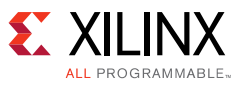

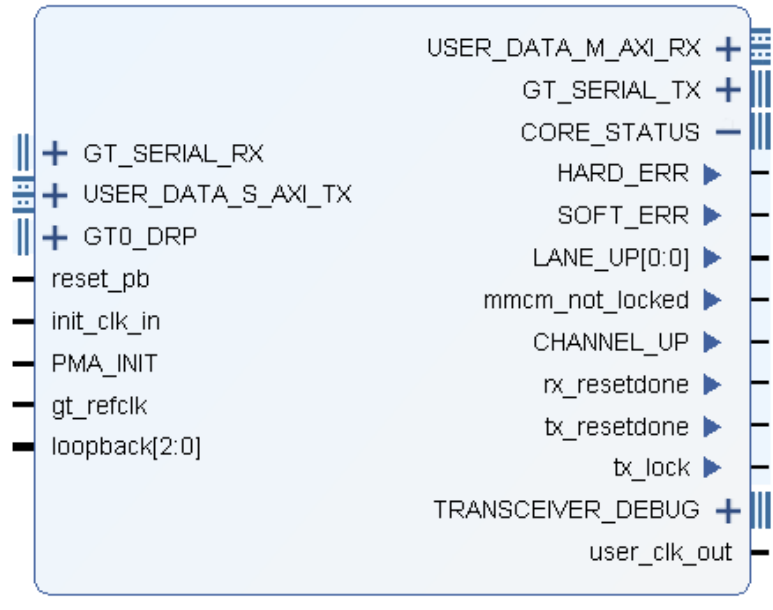

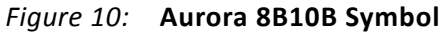

The Aurora 8B10B ports are listed in Table 5.

| Table 5: Aurora 8 | B10B Ports List | t |
|-------------------|-----------------|---|
|-------------------|-----------------|---|

| Port               | Direction    | Description                                                                                                |  |
|--------------------|--------------|----------------------------------------------------------------------------------------------------|--|
| GT_SERIAL_RX       | Input        | Differential serial data input pin.                                                                        |  |
| gt_refclk          | Input        | Transceiver Reference Clock. To be connected to an IBUFDS_GTE4.                                            |  |
| USER_DATA_S_AXI_TX | Input/Output | User Slave AXI Stream port.                                                                                |  |
| GT0_DRP            | Input        | DRP port. DRP clock is 30 MHz and can be connected together to intit_clk_in.                               |  |
| reset_pb           | Input        | Resets the Aurora 8B/10B core (active-High).                                                               |  |
| init_clk_in        | Input        | Core clock. 30 MHz.                                                                                        |  |
| PMA_INIT           | Input        | Transceiver reset.                                                                                         |  |
| loopback[2:0]      | Input        | GTY loopback port for test purpose. Default "000".                                                         |  |
| USER_DATA_M_AXI_RX | Output       | User Master AXI Stream port.                                                                               |  |
| GT_SERIAL_TX       | Output       | Differential serial data output pin.                                                                       |  |
| HARD_ERR           | Output       | Hard error detected (asserted until Aurora 8B/10B core resets).                                            |  |
| SOFT_ERR           | Output       | Soft error detected in the incoming serial stream.                                                         |  |
| LANE_UP            | Output       | Asserted upon successful lane initialization.                                                              |  |
| mmcm_not_locked    | Output       | GTY Txpmaresetdone_out.                                                                                    |  |
| CHANNEL_UP         | Output       | Asserted when Aurora 8B/10B channel initialization is complete and the channel is ready for data transfer. |  |
| rx_resetdone       | Output       | GTY RX reset completed.                                                                                    |  |
| tx_resetdone       | Output       | GTY TX reset completed.                                                                                    |  |
| tx_lock            | Output       | GTY cpll lock.                                                                                             |  |

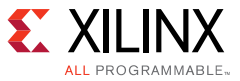

| Table . | 5: | Aurora | 8B10B | Ports | List | (Cont'd) |
|---------|----|--------|-------|-------|------|----------|
|---------|----|--------|-------|-------|------|----------|

| Port              | Direction    | Description                             |
|-------------------|--------------|-----------------------------------------|
| TRANSCEIVER_DEBUG | Input/Output | Additional Transceiver debugging ports. |
| user_clk_out      | Output       | GTY user clock out.                     |

## **Test Bench Simulation**

A behavioral simulation has been performed to validate the new Aurora core and a test bench is provided and tested with Vivado simulator and Mentor Questa Sim.

The demonstration test bench performs the following tasks:

- Generates input clock signals.
- Applies a reset to the example design.
- Waits for one of the interrupt signals (Link Status, Configuration Error (Aurora PHY) and Multi-Bit Error) to be asserted. If Link status is asserted, a stable link is established between the Master and Slave AXI Chip2Chip cores. If Configuration Error or Multi-Bit Error is asserted, the test bench fails with Error: Link Not Detected.
- If a link is successfully established, Link detected is displayed in the console.
- The traffic generator starts generating fixed traffic patterns at the inputs of the AXI Chip2Chip cores.
- The traffic checker checks the output signals of the AXI Chip2Chip cores against expected patterns. If the received data has an error, then error messages are issued at the console with the name, expected value and actual value of the signal in error condition.
- The transactions are shown for a time interval of 10,000 ns and the test bench finishes with the Test Completed Successfully in the console.

The following example shows a section of the log of the full simulation:

```
# Link detected
# R Match exp_axi_rdata = ffffffff, exp_axi_rid = 3f, exp_axi_rlast = 0,
exp_axi_rresp = 0
# R Match s_axi_rdata = ffffffff, s_axi_rid = 3f, s_axi_rlast = 0, s_axi_rresp
= 0
# B Match exp_axi_bid = 00, exp_axi_bresp = 3
# B Match s_axi_bid = 00, s_axi_bresp = 3
# W Match exp_axi_wdata = ffffffff, exp_axi_wuser = f, exp_axi_wlast = 1,
exp_axi_wstrb = f
# W Match m_axi_wdata = ffffffff, m_axi_wuser = f, m_axi_wlast = 1, m_axi_wstrb
= f
# R Match exp_axi_rdata = 00000002, exp_axi_rid = 01, exp_axi_rlast = 1,
exp_axi_rresp = 1
# R Match s_axi_rdata = 00000002, s_axi_rid = 01, s_axi_rlast = 1, s_axi_rresp
= 1
# W Match exp_axi_wdata = fffffffe, exp_axi_wuser = d, exp_axi_wlast = 0,
exp_axi_wstrb = f
# W Match m_axi_wdata = fffffffe, m_axi_wuser = d, m_axi_wlast = 0, m_axi_wstrb
= f
```

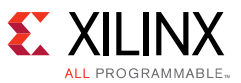

```
# W Match exp_axi_wdata = fffffffd, exp_axi_wuser = b, exp_axi_wlast = 1,
exp_axi_wstrb = f
# W Match m_axi_wdata = fffffffd, m_axi_wuser = b, m_axi_wlast = 1, m_axi_wstrb
= f
# AW Match exp_axi_awaddr = 00000000, exp_axi_awburst = 0, exp_axi_awid =
00,exp_axi_awlen = 00, exp_axi_awsize = 0
# AW Match m_axi_awaddr = 00000000, m_axi_awburst = 0, m_axi_awid = 00, m_axi_awlen
# M_AXI LITE AW channel exp aw 000000aa prot 2, act aw 000000aa prot 2
# M_AXI LITE W channel exp w 00000154 strb 4, act w 00000154 strb 4
# Test Completed Successfully
# ** Note: $finish
                    :
../../../../sources/testbench/axi_chip2chip_master_exdes_tb.v(133)
    Time: 2675335100 ps Iteration: 0 Instance: /axi_chip2chip_master_exdes_tb
#
```

The Figure 11 shows the waveform of the behavioral simulation. The pink signals are asserted when the link between master and slave works properly.

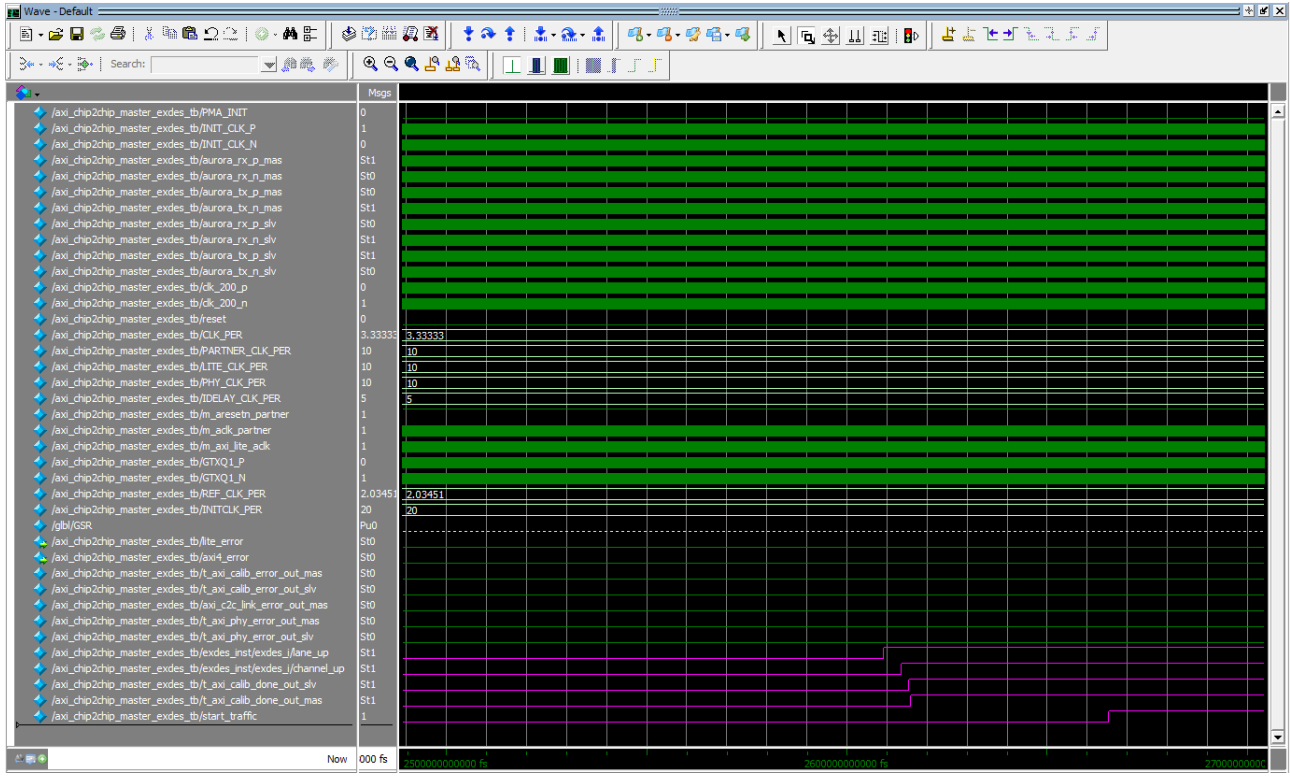

Figure 11: Waveform Behavioral Simulation

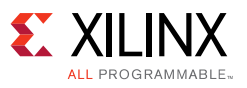

## **Reference Design Files**

The Reference Design for the Master AXI Chip2Chip is for the Xilinx ZCU1254 and VCU1262 evaluation boards. The directory structure is the same for both. Figure 12 shows the directory structure for the Zynq<sup>®</sup> UltraScale+ RFSoC (ZCU1254) device design files.

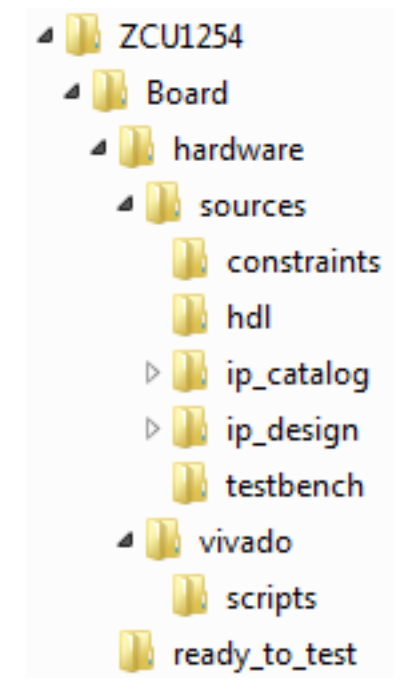

Figure 12: ZCU1254 Directory Structure

The ZCU1254 folder contains the hardware design deliverables listed in Table 6.

| Folder Name         | Description                                                                      |
|---------------------|----------------------------------------------------------------------------------|
| Board               | Contains all required scripts and a programming file for the board test          |
| Sources/constraints | Contains the I/O and timing constraints file                                     |
| Sources/hdl         | Contains the source code deliverable files                                       |
| Sources/ip_catalog  | Contains the Xilinx IP cores required for the design                             |
| Sources/ip_design   | Contains the Aurora_8B10B_gty IP and source files                                |
| Sources/testbench   | Contains the test bench files for simulation                                     |
| Vivado/scripts      | Contains the design creation script for both Windows and Linux operating systems |
|                     | in command line and in Vivado design suite IDE mode                              |
| Ready_to_test       | Contains programming files to configure the ZCU1254 evaluation board             |

Table 6: ZCU1254 Hardware Design Deliverables

The readme.txt file provides the details on the folder structure, tool version, and revision.

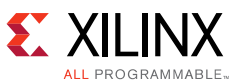

The Reference Design for the Slave AXI Chip2Chip is for the Xilinx AC701 evaluation. Figure 13 shows the directory structure for the Artix-7 device (AC701) design files.

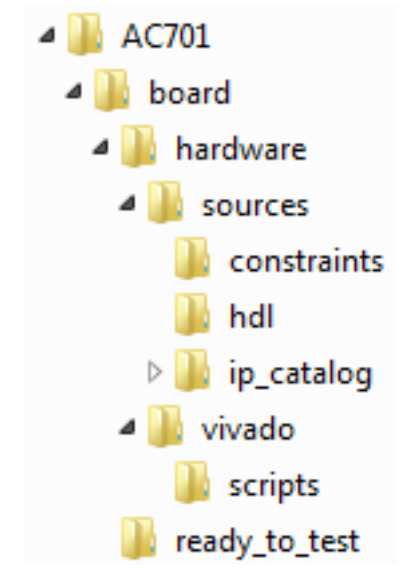

Figure 13: AC701 Directory Structure

The AC701 folder contains the hardware design deliverables listed in Table 7.

| Folder Name         | Description                                                                                                    |  |
|---------------------|----------------------------------------------------------------------------------------------------|--|
| Board               | Contains all required scripts and a programming file for the board test                                                              |  |
| Sources/constraints | Contains the I/O and timing constraints file                                                                                         |  |
| Sources/hdl         | Contains the source code deliverable files                                                                                           |  |
| Sources/ip_catalog  | Contains the Xilinx IP cores required for the design                                                                                 |  |
| Vivado/scripts      | Contains the design creation script for both Windows and Linux operating systems in command line and in Vivado design suite IDE mode |  |
| Ready_to_test       | Contains programming files to configure the AC701 evaluation board                                                                   |  |

Table 7: AC701 Hardware Design Deliverables

The readme.txt file provides the details on the folder structure, tool version, and revision.

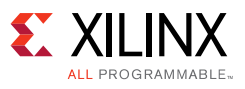

## **Project Creation**

A script is provided in order to create the Vivado project. The script can be sourced either in a shell configured for the Vivado tool or in the Tcl console available in the GUI.

### **MASTER Reference Design**

From the shell move to the scripts directory and execute the following command:

```
vivado -mode tcl -source ultrascalep_c2c_master.tcl
```

In the TCL Console of GUI, move to the script directory and type:

```
source ./ultrascalep_c2c_master.tcl
```

### **SLAVE Reference Design**

From the shell move to the scripts directory and execute the following command:

```
vivado -mode tcl -source artix7_c2c_slave.tcl
```

In the TCL Console of GUI, move to the script directory and type:

source ./artix7\_c2c\_slave.tcl

The script creates the project by importing all of the design files needed for the design implementation and simulation.

## **Hardware Test**

The reference design has been validated in hardware using the Xilinx Evaluation Board ZCU1254 rev. D, VCU1262 rev. B, and the AC701 rev1.0.

The location of the GTs can be fixed via xdc constraints. For both designs the constraints are delivered specific to the boards used during the development. If needed, they can be modified accordingly to the requirements.

Table 8 shows the Clock and Data connection for the boards used for the test.

| Board   | Connector       | Ref. Clock P/N | GT RX P/N | GT TX P/N |
|---------|-----------------|----------------|-----------|-----------|
| ZCU1254 | Samtec BullsEye | 128_CLK0       | 128_RX0   | 128_TX0   |
| VCU1262 | Samtec BullsEye | 224_CLK0       | 224_RX0   | 224_TX0   |
| AC701   | SMA             | J25/J26        | J46/J47   | J44/J45   |

| Table | 8: | Board | Connections |
|-------|----|-------|-------------|
|-------|----|-------|-------------|

The Vivado debugger is used to run the test. VIOs are defined to force the state of some signals. The Aurora link connection can also be tested individually looping the GTs. The loopback can be

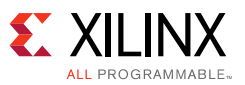

done via external cable or with a VIO. "010" is a configuration for a Near-End PMA loopback. Details about loopback can be found in the *UltraScale Architecture GTY Transceivers User Guide* (UG578) [Ref 3] and 7 Series FPGAs GTP Transceivers User Guide (UG482) [Ref 4].

Each board needs only an external reference clock of 491.52MHz. The other clocks needed for the reference designs are derived internally in the FPGAs from the reference clock.

Figure 14 shows the VIO setup of the Master design and the status of the outputs debug signals.

| Name                           | Value   | Activity | Direction |
|--------------------------------|---------|----------|-----------|
| ∿ mmcm_not_locked_1            | •       |          | Input     |
| ∿ clk_locked                   | •       |          | Input     |
| 🛥 sysreset_i                   | 0       | ]        | Output    |
| ∿a gtreset_vio_i               | 0       | ]        | Output    |
| > 🍓 loopback_vio_i[2:0]        | [B] 000 |          | Output    |
| 🎍 channel_up                   | ٢       |          | Input     |
| 🐱 lane_up                      | ٢       |          | Input     |
| ┺ rx_resetdone_1               | ٩       |          | Input     |
| ┺ tx_resetdone_1               | ٢       |          | Input     |
| 🐱 t_axi_calib_done_out_mas     | ۹       |          | Input     |
| 🖕 t_axi_phy_error_out_mas      | ٩       |          | Input     |
| 🎍 t_axi_calib_error_out_mas    | •       |          | Input     |
| 🛯 🗢 axi_c2c_link_error_out_mas | ۹       |          | Input     |
| ∿ axi4_error                   | •       |          | Input     |
| ► lite_error                   | ٢       |          | Input     |
| <mark>ኈ tx_lock</mark>         | ٢       |          | Input     |
| ∿a start_traffic_i             | 1       |          | Output    |

*Figure 14:* Master VIOs Setup

To run the test, use the VIO configuration in Table 9.

#### Table 9: VIO Signals

| Signal        | Description                                                                                              | Working Status Signal |  |
|---------------|----------------------------------------------------------------------------------------------------|-----------------------|--|
| Outputs       |                                                                                                    |                       |  |
| sysreset_i    | Design reset (not the Transceiver).                                                                      | Active-High           |  |
| gtreset_vio_i | Transceiver reset.                                                                                       | Active-High           |  |
| start_traffic | The traffic generator starts generating fixed traffic patterns at the inputs of the AXI Chip2Chip cores. | Active-High           |  |

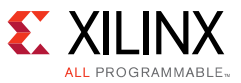

| Signal                                                   | Description                                                                                                    | Working Status Signal        |
|----------------------------------------------------------|----------------------------------------------------------------------------------------------------|------------------------------|
| loopback_vio_i[2:0]                                      | Transceiver loopback                                                                                                    | "000" Normal operation       |
|                                                          |                                                                                                    | "010": Near-End PMA Loopback |
| Inputs                                                   |                                                                                                    |                              |
| mmcm_not_locked_1                                        | Txpmaresetdone_out                                                                                                    | 0 or green                   |
| clk_locked                                               | MMCM free running clock locked.                                                                                                    | 1 or green                   |
| lane_up                                                  | Asserted upon successful lane initialization.                                                                                                    | 1 or green                   |
| channel_up                                               | Asserted when Aurora 8B/10B channel initialization is complete and the channel is ready for data transfer.                                                                                                    | 1 or green                   |
| rx_resetdone_1                                           | GTY RX reset completed.                                                                                                    | 1 or green                   |
| tx_resetdone_1                                           | GTY TX reset completed.                                                                                                    | 1 or green                   |
| t_axi_calib_done_out_mas<br>(axi_c2c_link_status_out)    | Link Status: Asserted when Link Detect<br>FSM is in the SYNC state. Deasserted<br>when either the Master or Slave AXI<br>Chip2Chip core is under reset or when<br>the Link Detect FSM is not in the SYNC<br>state. | 1 or green                   |
| t_axi_phy_error_out_mas<br>(axi_c2c_multi_bit_error_out) | Multi-bit Error Interrupt: When asserted,<br>this interrupt indicates multiple bits are<br>received with errors in the Master or<br>Slave AXI Chip2Chip core.                                                      | 0 or green                   |
| t_axi_calib_error_out_mas                                | If the Master does not receive the<br>expected pattern within a specified<br>interval, it asserts the configuration<br>error status signal.                                                                        | 0 or green                   |
| axi_c2c_link_error_out                                   | Link Error Interrupt: Asserted when the<br>AXI Chip2Chip Slave core is reset during<br>normal operations. This signal is valid<br>only in Master mode.                                                             | 0 or green                   |
| axi4_error                                               | Traffic checker error.                                                                                                    | 0 or green                   |
| lite_error                                               | Traffic lite checker error.                                                                                                    | 0 or green                   |
| tx_lock                                                  | GTY cpll lock                                                                                                    | 1 or green                   |

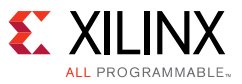

Figure 15 shows the VIO for the Slave design.

| hw_vio_1                                    |         |          |           |
|---------------------------------------------|---------|----------|-----------|
| Q   ¥   ♦   +   =                           |         |          |           |
| Name                                        | Value   | Activity | Direction |
| 🛥 aurora_partner_inst/sysreset_i            | 0       |          | Output    |
| 🛥 aurora_partner_inst/gtreset_vio_i         | 0       |          | Output    |
| 🖕 aurora_partner_inst/mmcm_not_locked       | 0       |          | Input     |
| > 🔚 aurora_partner_inst/loopback_vio_i[2:0] | [B] 000 | •        | Output    |
| 🖕 aurora_partner_inst/channel_up_i          | •       |          | Input     |
| 🕨 aurora_partner_inst/lane_up_i             | ٢       |          | Input     |

Figure 15: Slave VIOs Setup

To run the test, use the VIO configuration listed in Table 10.

| Table | 10: | VIO Signals |  |
|-------|-----|-------------|--|
|-------|-----|-------------|--|

| Signal              | Description                                                                                                | Working Status Signal        |  |
|---------------------|----------------------------------------------------------------------------------------------------|------------------------------|--|
| Inputs              |                                                                                                    |                              |  |
| sysreset_i          | Design reset (not the Transceiver).                                                                        | Active-High                  |  |
| gtreset_vio_i       | Transceiver reset.                                                                                         | Active-High                  |  |
| loopback_vio_i[2:0] | Transceiver loopback                                                                                       | "000" Normal operation       |  |
|                     |                                                                                                    | "001": Near-End PCS Loopback |  |
|                     |                                                                                                    | "010": Near-End PMA Loopback |  |
| Outputs             |                                                                                                    |                              |  |
| mmcm_not_locked     | Txpmaresetdone_out                                                                                         | 0 or green                   |  |
| channel_up_i        | Asserted when Aurora 8B/10B channel initialization is complete and the channel is ready for data transfer. | 1 or green                   |  |
| lane_up_i           | Asserted upon successful lane initialization.                                                              | 1 or green                   |  |

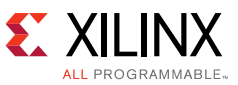

Figure 16 shows the two boards used for the test validation.

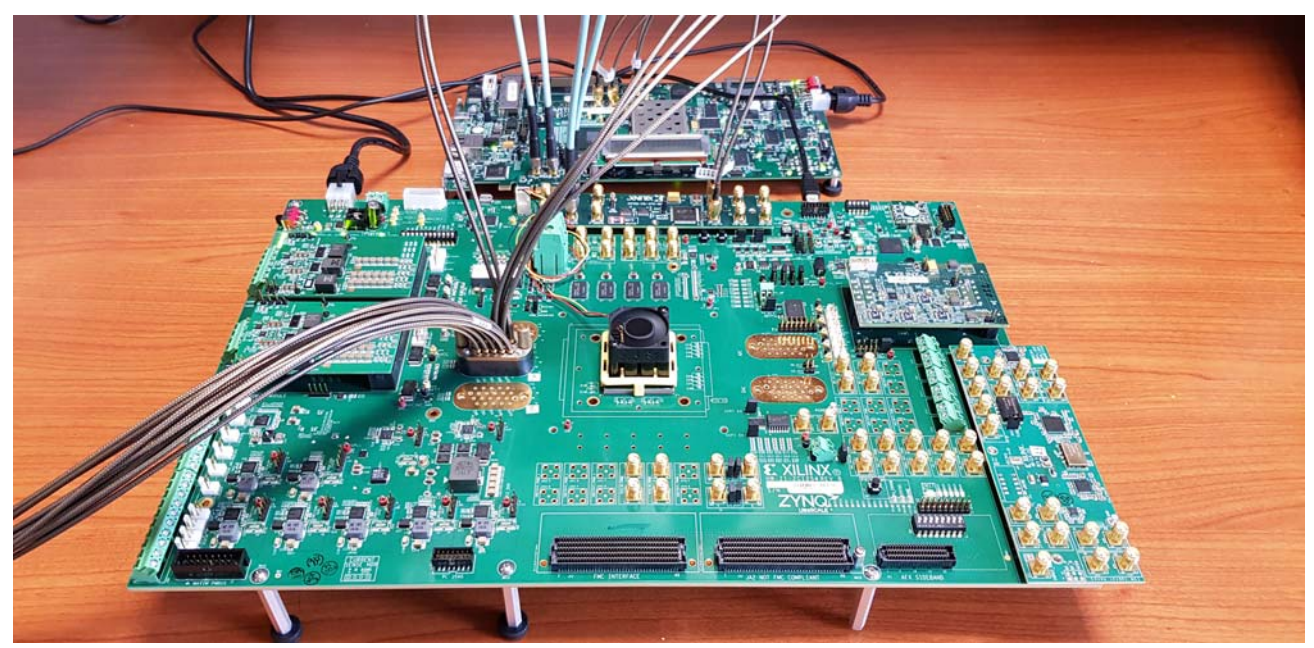

Figure 16: ZCU1254 and AC701 Boards

## Conclusion

The reference design has been developed with the following features:

- Interface
  - Master RFSoC: AXI Chip2Chip interface, Aurora 8B10B 1 lane @1.2288Gbit/s
  - Slave A7: AXI Chip2Chip interface, Aurora 8B10B 1 lane @1.2288Gbit/s
- Data connectivity to user application is through AXI Lite interfaces.
- The reference design includes the test logic to validate the new Aurora 8B10B IP.

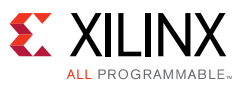

## **Documentation Navigator and Design Hubs**

Xilinx<sup>®</sup> Documentation Navigator provides access to Xilinx documents, videos, and support resources, which you can filter and search to find information. To open the Xilinx Documentation Navigator (DocNav):

- From the Vivado<sup>®</sup> IDE, select **Help > Documentation and Tutorials**.
- On Windows, select Start > All Programs > Xilinx Design Tools > DocNav.
- At the Linux command prompt, enter docnay.

Xilinx Design Hubs provide links to documentation organized by design tasks and other topics, which you can use to learn key concepts and address frequently asked questions. To access the Design Hubs:

- In the Xilinx Documentation Navigator, click the **Design Hubs View** tab.
- On the Xilinx website, see the Design Hubs page.

*Note:* For more information on Documentation Navigator, see the Documentation Navigator page on the Xilinx website.

## References

- 1. AXI Chip2Chip LogiCORE Product Guide (PG067)
- 2. Aurora 8B/10B LogiCORE Product Guide (PG046)
- 3. UltraScale Architecture GTY Transceivers User Guide (UG578)
- 4. 7 Series FPGAs GTP Transceivers User Guide (UG482)
- 5. KCU105 Evaluation Board User Guide (UG917)
- 6. AC701 Evaluation Board for the Artix-7 FPGA User Guide (UG952)

## **Revision History**

The following table shows the revision history for this document.

| Date       | Version | Changes                 |  |
|------------|---------|-------------------------|--|
| 06/06/2018 | 1.0     | Initial Xilinx release. |  |

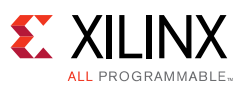

## **Please Read: Important Legal Notices**

The information disclosed to you hereunder (the "Materials") is provided solely for the selection and use of Xilinx products. To the maximum extent permitted by applicable law: (1) Materials are made available "AS IS" and with all faults, Xilinx hereby DISCLAIMS ALL WARRANTIES AND CONDITIONS, EXPRESS, IMPLIED, OR STATUTORY, INCLUDING BUT NOT LIMITED TO WARRANTIES OF MERCHANTABILITY, NON-INFRINGEMENT, OR FITNESS FOR ANY PARTICULAR PURPOSE; and (2) Xilinx shall not be liable (whether in contract or tort, including negligence, or under any other theory of liability) for any loss or damage of any kind or nature related to, arising under, or in connection with, the Materials (including your use of the Materials), including for any direct, indirect, special, incidental, or consequential loss or damage (including loss of data, profits, goodwill, or any type of loss or damage suffered as a result of any action brought by a third party) even if such damage or loss was reasonably foreseeable or Xilinx had been advised of the possibility of the same. Xilinx assumes no obligation to correct any errors contained in the Materials or to product specifications. You may not reproduce, modify, distribute, or publicly display the Materials without prior written consent. Certain products are subject to the terms and conditions of Xilinx's limited warranty, please refer to Xilinx's Terms of Sale which can be viewed at https://www.xilinx.com/legal.htm#tos; IP cores may be subject to warranty and support terms contained in a license performance; you assume sole risk and liability for use of Xilinx products in such critical applications, please refer to Xilinx's Terms of Sale which can be viewed at https://www.xilinx.com/legal.htm#tos.

#### AUTOMOTIVE APPLICATIONS DISCLAIMER

AUTOMOTIVE PRODUCTS (IDENTIFIED AS "XA" IN THE PART NUMBER) ARE NOT WARRANTED FOR USE IN THE DEPLOYMENT OF AIRBAGS OR FOR USE IN APPLICATIONS THAT AFFECT CONTROL OF A VEHICLE ("SAFETY APPLICATION") UNLESS THERE IS A SAFETY CONCEPT OR REDUNDANCY FEATURE CONSISTENT WITH THE ISO 26262 AUTOMOTIVE SAFETY STANDARD ("SAFETY DESIGN"). CUSTOMER SHALL, PRIOR TO USING OR DISTRIBUTING ANY SYSTEMS THAT INCORPORATE PRODUCTS, THOROUGHLY TEST SUCH SYSTEMS FOR SAFETY PURPOSES. USE OF PRODUCTS IN A SAFETY APPLICATION WITHOUT A SAFETY DESIGN IS FULLY AT THE RISK OF CUSTOMER, SUBJECT ONLY TO APPLICABLE LAWS AND REGULATIONS GOVERNING LIMITATIONS ON PRODUCT LIABILITY.

© Copyright 2018 Xilinx, Inc. Xilinx, the Xilinx logo, Artix, ISE, Kintex, Spartan, Virtex, Vivado, Zynq, and other designated brands included herein are trademarks of Xilinx in the United States and other countries. All other trademarks are the property of their respective owners.